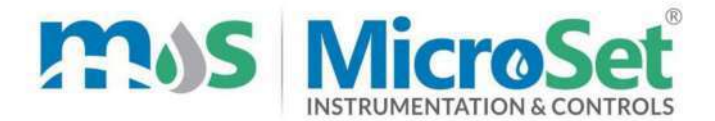

## pH ORP Indicating Controller Cum Transmitter MS PH 97

## **Instruction Manual**

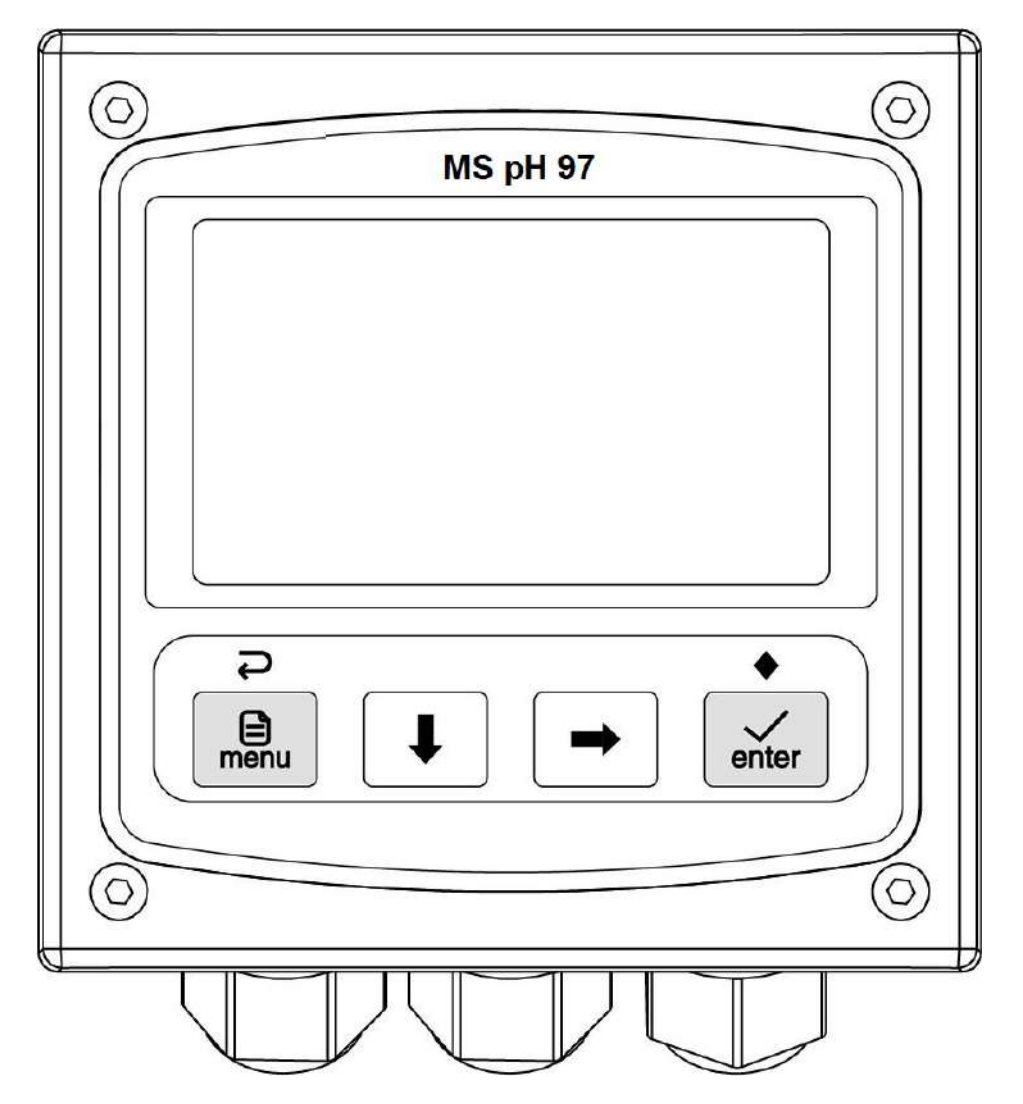

# CONTENTS

| Chapter 1 Overview                 |        |
|------------------------------------|--------|
| Chapter 2 Mechanical Installation2 | )      |
| 2.1 Dimension                      | )<br>- |
| 2.2 Installation2                  | )<br>- |
| Chapter 3 Electrical Installation  | ;      |
| 3.1 Power Connection               | ;      |
| 3.2 Terminal Definition            | ŀ      |
| Chapter 4 User Interface           | ;      |
| 4.1 Panel Button                   | ;      |
| 4.2 Display Screen6                | ;      |
| Chapter 5 Menu Description7        | ,      |
| 5.1 Probe Setting                  | ,      |
| 5.2 Alarm Setting                  | }      |
| 5.3 Current Setting                | )      |
| 5.4 Comm. Setting                  | )      |
| Appendix10                         | )      |
| ModBus Register Introduction10     | )      |
| Menu Structure Diagram1            |        |

# Chapter 1 Overview

The online pH/ORP controllers are suitable for continuous monitoring of pH or ORP values of aqueous solutions in various industries.

### **1.1 Technical Parameters**

|                           | рН: 0~14рН                                                               |  |  |  |  |
|---------------------------|--------------------------------------------------------------------------|--|--|--|--|
| Display Range             | ORP: -2000mV~2000mV                                                      |  |  |  |  |
|                           | Temp.:-10~+150℃                                                          |  |  |  |  |
| Resolution                | pH: 0.01pH ORP: 1mV Temp.: 0.1℃                                          |  |  |  |  |
| Accuracy                  | pH: ±0.02pH, ORP: ±2mV                                                   |  |  |  |  |
| Temp. Compensation        | NTC10K/PT1000 automatic or manual, Converted to $25^\circ\!\!\mathbb{C}$ |  |  |  |  |
|                           | Two SPST relays, contact capacity: 3A 250V AC                            |  |  |  |  |
| Relay Control             | Control Type: main value control / temp. Control / wash control /        |  |  |  |  |
|                           | internal temp. alarm                                                     |  |  |  |  |
| Current Output            | Two active 4~20mA or 0~20mA, max. Load 1000 Ω                            |  |  |  |  |
|                           | Corresponding channel: main value/temp.                                  |  |  |  |  |
| Comm. Interface           | A RS485, support MODBUS-RTU protocol and JSON text format                |  |  |  |  |
| Solution Grounding        | It can eliminate the leakage interference of part of the solution        |  |  |  |  |
| Colibration Mathed        | pH: 3-point calibration/5-point calibration, ORP: 2-point calibration    |  |  |  |  |
|                           | quick calibration menu available                                         |  |  |  |  |
| Display Screen            | 3.2 inch graphic LCD display                                             |  |  |  |  |
| Configuration Information | Power failure protection, parameters are retained indefinitely           |  |  |  |  |
| Operating Environment     | 0~+60 $^\circ C$ , relative humidity 0~95%, no condensation              |  |  |  |  |
| Storage Environment       | -20~+70 $^{\circ}$ C, relative humidity 0~55%, no condensation           |  |  |  |  |
| Power Supply              | 100~240VAC or 18~36VDC, 3W Max                                           |  |  |  |  |
| Installation Method       | Panel mounting                                                           |  |  |  |  |
| Instrument Dimension      | 100*100*120 (unit: mm)                                                   |  |  |  |  |
| Protection Grade          | IP66                                                                     |  |  |  |  |
| Instrument Weight         | About 500g                                                               |  |  |  |  |

## **Chapter 2 Mechanical Installation**

## 2.1 Dimension

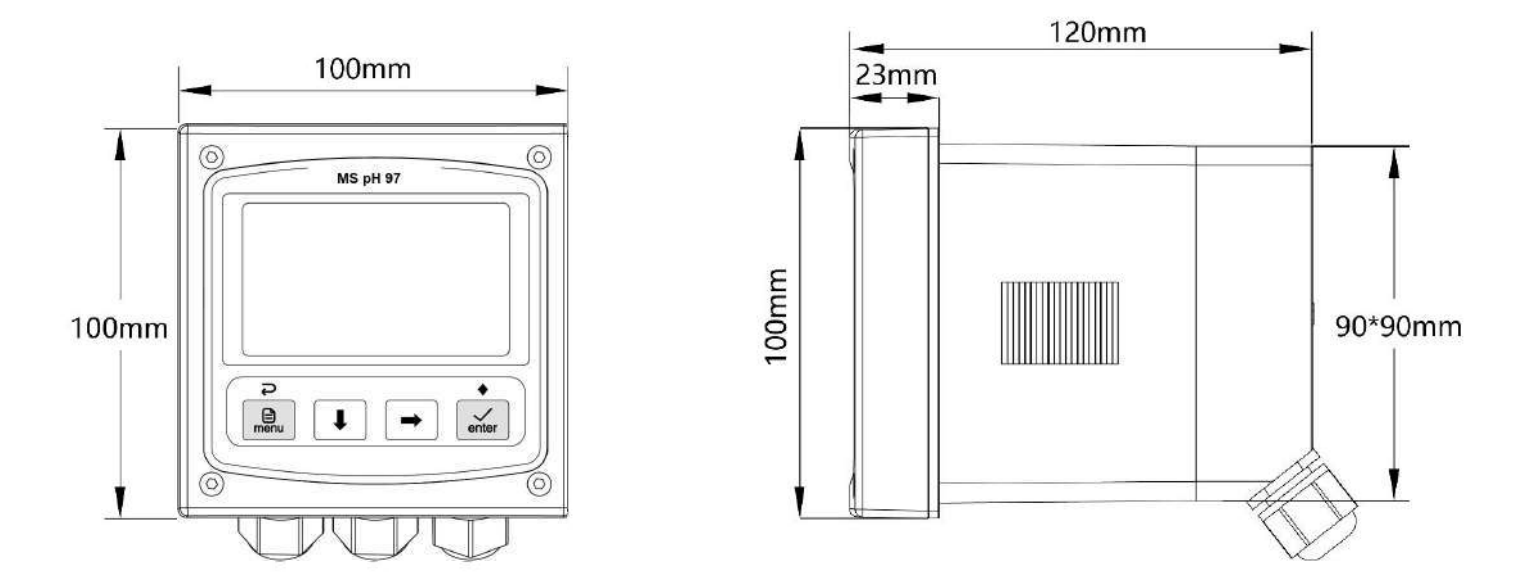

Figure 2-1 Instrument dimension

#### 2.2 Installation

When the controller is selected for panel mounting, the user passes the fixing clips through the back of the instrument until it is tightened, and the mounting dimensions and diagram are shown below:

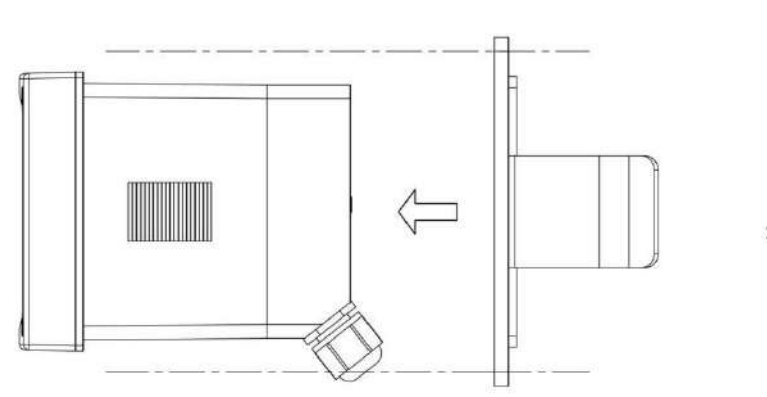

Figure 2-2 Panel mounting

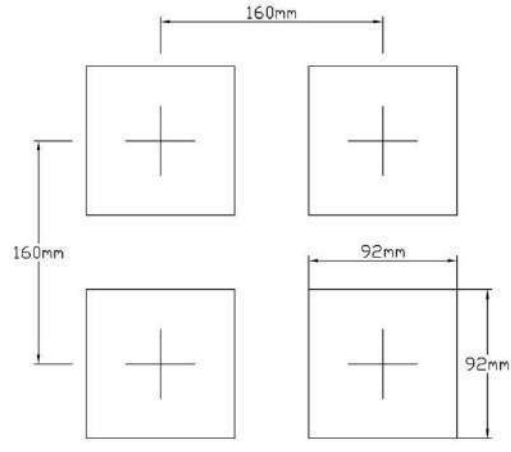

Figure 2-3 Th

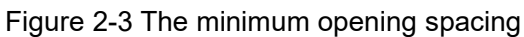

## **Chapter 3 Electrical Installation**

### 3.1 Power Connection

After unscrewing the screws on the back of the meter, remove the cover and see the terminal blocks. According to the power supply type of the instrument, access 100~240VAC or 18~36VDC. *Note: Before connecting AC power, be sure to cut off the power supply* 

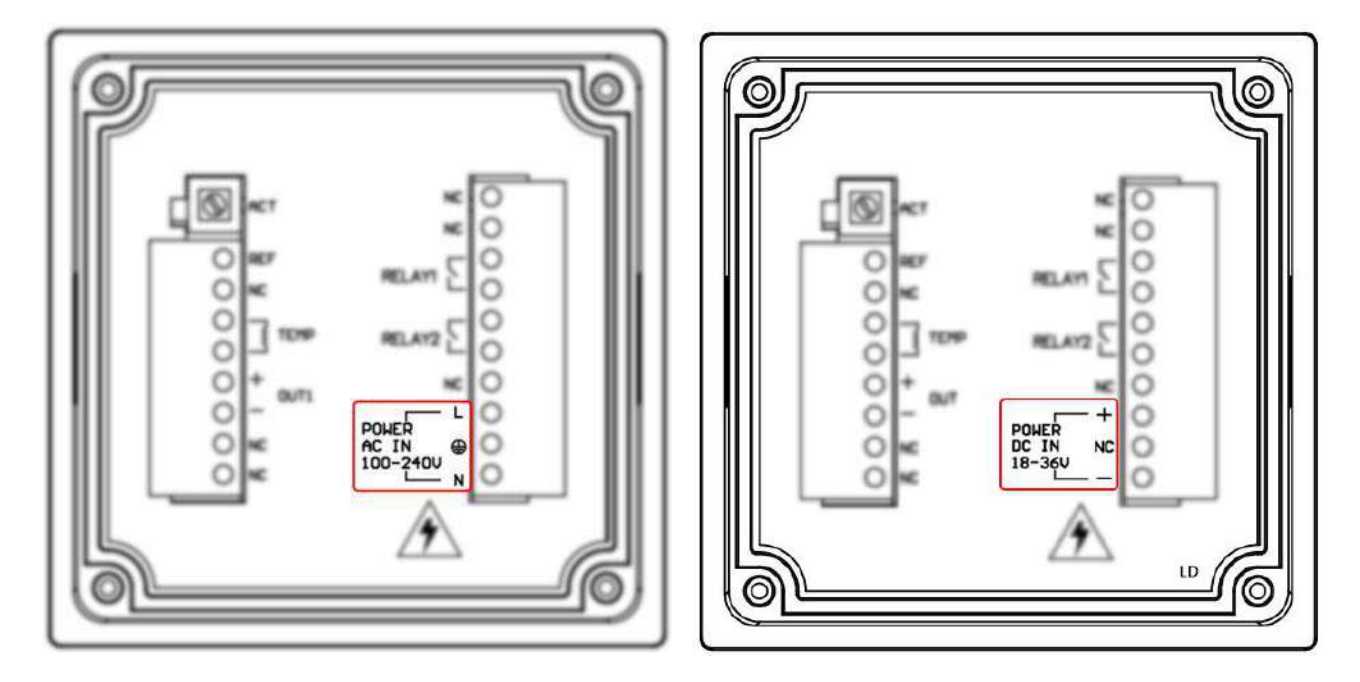

Figure 3-1 Two types of power terminals

Two kinds of power terminals are defined in the Table:

| POWER    | L | AC power LIVE wire    | POWER  | +  | DC power positive |
|----------|---|-----------------------|--------|----|-------------------|
| AC IN    | ÷ | AC power ground wire  | DC IN  | NC | Floating terminal |
| 100-240V | N | AC power NEUTRAL wire | 18-36V | -  | DC power negative |

## 3.2 Terminal Definition

The electrode cable is connected to the ACT, REF, SG<sup>(1)</sup>,TEMP terminals, and the rest are connected according to actual needs.

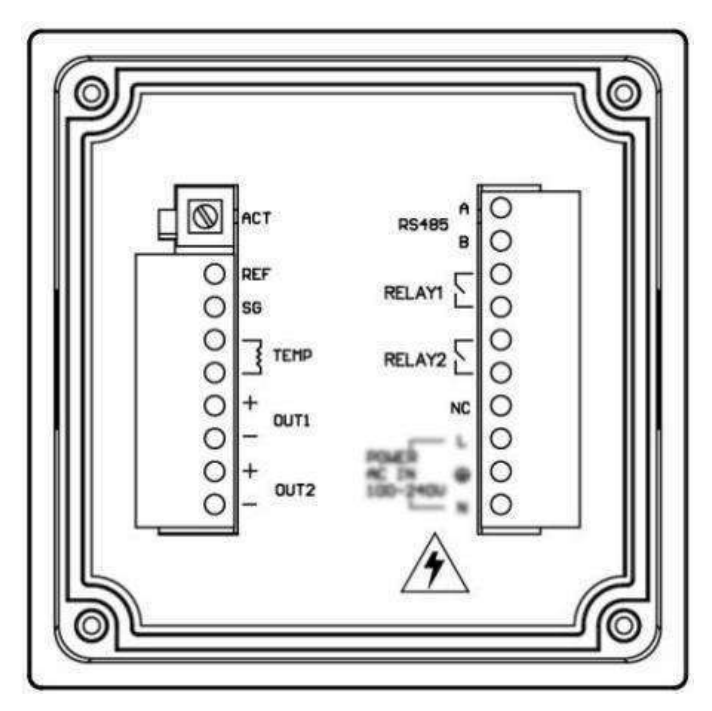

Figure 3-2 terminal blocks

The terminal locations and names are shown in the table below:

| ACT              | -                           | pH(ORP) probe indication                | A A          |                 | RS485 signal D+(A) |
|------------------|-----------------------------|-----------------------------------------|--------------|-----------------|--------------------|
| REF              |                             | pH(ORP) probe reference                 | K340J        | В               | RS485 signal D-(B) |
| SG <sup>(1</sup> | )                           | pH probe ground terminal                |              |                 | Relay 1 contact    |
|                  | П                           | Temp. probe input terminal              | Dut terminal |                 | Relay 1 contact    |
|                  | F                           | Temp. probe input terminal              |              |                 | Relay 2 contact    |
|                  | +                           | Current 1 Output positive Relay 2 conta |              | Relay 2 contact |                    |
| 0011             | -                           | Current 1 Output negative               |              |                 | Floating terminal  |
|                  | +                           | Current 2 Output positive               |              |                 |                    |
| 0012             | - Current 2 Output negative |                                         |              |                 |                    |

#### Note:

(1) When connecting the electrode without SG cable, short-connect REF to the SG terminal.`

# Chapter 4 User Interface

## 4.1 Panel Button

| Button          | Function                                                                                                    |
|-----------------|----------------------------------------------------------------------------------------------------|
|                 | In the main menu, long press to return to the measurement mode<br>In the sub menu, return to the previous menu<br>When setting the value, abandon the modification and return to the previous menu<br>During calibration, cancel the calibration process<br>In measurement mode, long press to enter the main menu |
| I               | In measure mode, switch between two secondary display modes<br>In the menu, move the cursor down<br>When setting the value, subtract 1 from the value, or to change the sign bit                                                                                                    |
| •               | In measurement mode, switch between two measurement value display modes<br>(only pH measurement mode is available)<br>In the menu, move the cursor up<br>When setting the value, move the cursor right                                                                                                    |
| ◆<br>✓<br>enter | In measurement mode, long press to open the quick calibration menu<br>In the menu, enter the sub menu or the item selected by the cursor<br>When setting the parameter (value or option), save the setting and return to the<br>previous menu                                                                      |

### 4.2 Display Screen

The meter normally displays the measurement interface after power-on. The specific information is as follows:

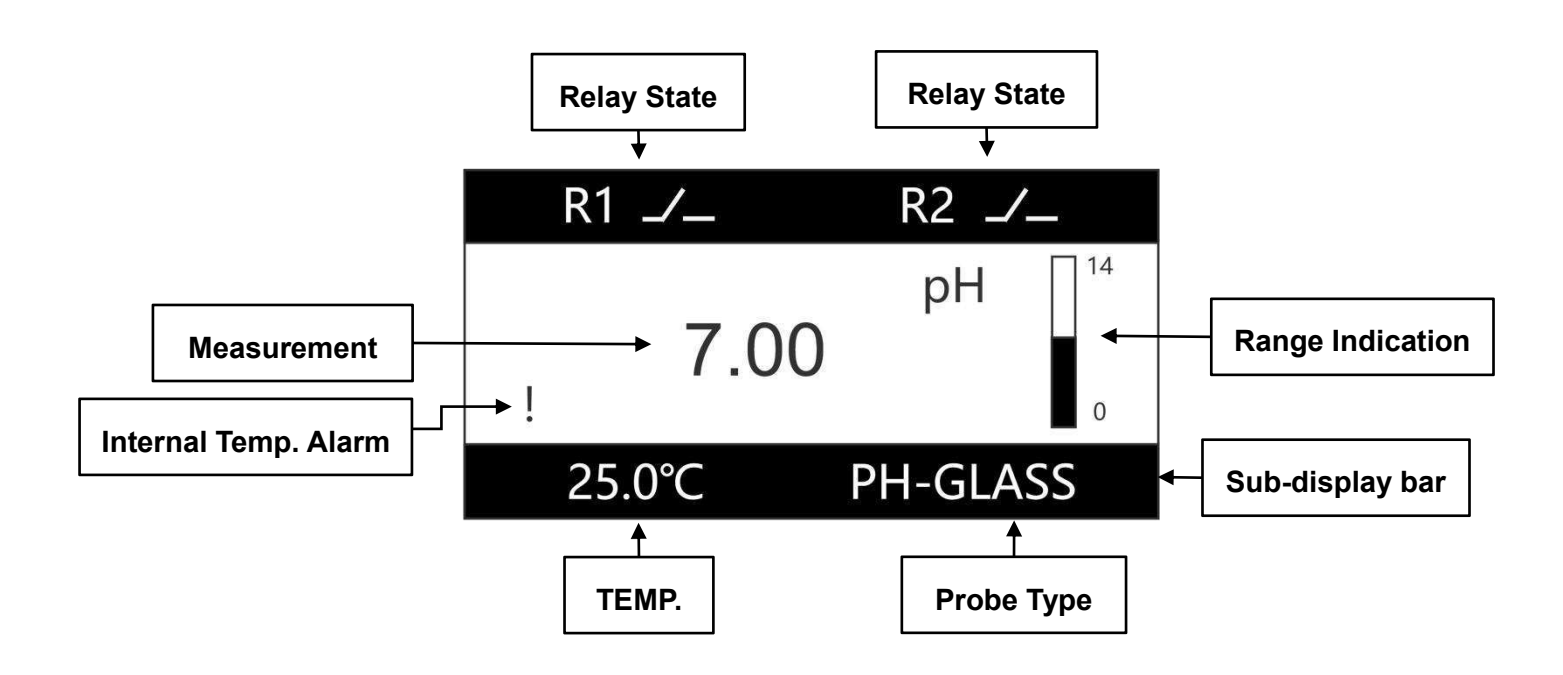

- Relay state: indicate the current relay state: on or off
- Measurement: display the current pH/ORP value, if " > " symbol appears in front of the value, it means the measurement is out of the range. In the pH measurement mode, press the button

」 to switch " pH measurement " to " mV/pH measurement "

- **Range indication:** Indicates the ratio of the current measured value to the range.
- Internal Temp. Alarm: When the internal temperature of the instrument exceeds 50°C, the measurement interface will appear "!", reminding users to increase ventilation and heat dissipation measures.
- **Sub-display bar:** Press <sup>1</sup> under the measurement interface to switch the sub-display bar information.
- **Temperature:** The temp. value is not displayed when the temp. probe is not connected.
- **Probe Type:** Display the currently selected probe type.
  - " PH-GLASS " means " pH glass probe "
  - "PH-ANT " means " pH antimony probe "
  - " ORP " means " ORP probe "

## **Chapter 5 Menu Description**

In the measurement interface, long press the describes the main features.

button to enter the menu. This chapter

## 5.1 Probe Setting

Perform sensor calibration and view sensor status.

After the probe is connected to the controller, it needs to be calibrated first due to the error between the signal of the actual electrode and the standard.

pH Calibration

In the menu [Select Probe], choose [pH-glass probe] or [pH-antimony probe].

Three-point calibration

In the menu [ CAL Mode ], choose [ Three Point CAL ]

- 1. Preparation before calibration
  - > pH 4.01, 6.86, 9.18 standard solution<sup>(1)</sup>
  - > Deionized cleaning solution and absorbent paper
- 2. Zero Calibration
  - (1) Clean the probe with deionized cleaning solution, dry it with absorbent paper and put it into a standard solution with pH 6.86;
  - (2) After the measured value is stable, select " 6.86pH CAL " to start calibration;
- 3. Slope 1 Calibration
  - (1) Clean the probe with deionized cleaning solution, dry it with absorbent paper and put it into a standard solution with pH 4.01;
  - (2) After the measured value is stable, select "4.01pH CAL" to start calibration;
- 4. Slope 2 Calibration
  - (1) Clean the probe with deionized cleaning solution, dry it with absorbent paper and put it into a standard solution with pH 9.18;
  - (2) After the measured value is stable, select "9.18pH CAL" to start calibration;
- Five-point calibration

In the menu [ CAL Mode ], choose [ Five Point CAL ]

- 1. Prepare solutions of five pH values
- Calibrate in the order of 1pH -> 4pH -> 7pH -> 10pH -> 12pH. The calibration values can be modified, but the modified calibration values should remain in increasing order from point one to point five.
- > Set the converted temperature

Set the temperature compensation relationship of the pH value of the solution, and the measured value is the value when converted to 25 °C.

- ORP Calibration
  - 1. Preparation before calibration
    - > In the menu [ Select Probe ], select [ ORP Probe ]
    - > ORP 86mV, 256mV standard solution<sup>(1)</sup>
    - > Deionized cleaning solution and absorbent paper
  - 2. Zero Calibration
    - (1) Clean the probe with deionized cleaning solution, dry it with absorbent paper and put it into a standard solution with ORP 86mV;
    - (2) After the measured value is stable, select " 86mV CAL " to start calibration;
  - 3. Slope Calibration
    - (1) Clean the probe with deionized cleaning solution, dry it with absorbent paper and put it into a standard solution with ORP 256mV;
    - (2) After the measured value is stable, select " 256mV CAL " to start calibration;

#### Note:

# (1) If there is a standard solution with other values, the calibration value can be modified to the actual value after selecting the calibration value.

Quick Calibration Mode

Press and hold the button interface to open the Quick calibration menu. At this time, the key function prompt will appear in the sub-display bar, and you can press the key below the prompt to perform the corresponding operation.

## 5.2 Alarm Setting

#### Control function

When [Main value Control] or [Temp. Control] is selected in the [Function Set] menu, the relay is a control output relay. When [Main value Control] is selected, the relay is controlled by the main measurement value; When [Temp. Control] is selected, the relay is controlled by the temp. measurement.

```
When " On Value " > " Off Value " are set in the menu, the relay is a high alarm control.
```

When "On Value " < " Off Value " are set in the menu, the relay is low alarm control.

#### • Wash relay

When [Wash Relay] is selected in the [Function Set] menu, the relay is in the wash output state, and the relay will on and off in the set cycle for wash control.

When [ Hold ] is selected for [ Wash State ], when cleaning, the measurement display value remains unchanged before the relay is operated.

When [ Constant ] is selected for [ Wash State ], the measurement value is the real-time value of continuous measurement.

#### • Internal temp. alarm

When [ Internal temperature alarm ] is selected in the menu [ Function set ], the relay will close when the internal temperature of the instrument exceeds 50  $^{\circ}C$ .

### **5.3 Current Setting**

Use a current signal to output the measured value.

Set the measured value for the current in [ Channel Select ].

The measured values corresponding to the current output " 20mA " and " 0mA/4mA " are set in " Max. Value " and " Min. value ", respectively.

#### 5.4 Comm. Setting

Use RS485 interface to output the measured value.

When [ModBus] is selected for [Comm. Protocol], Modbus standard comm. is used. Refer to the appendix for the description of relevant registers.

When [ Json ] is selected for [ Comm. Protocol ], the instrument will send the measured value every one minute in text format.

## **Chapter 5 Menu Description**

## **ModBus Register Introduction**

The instrument acts as a slave on the network and supports the Modbus RTU communication protocol.

The main unit can use function code 04 to read the measurement results.

The parameters corresponding to the register address are defined as follows:

| Register Start<br>Address | Function<br>Code | Parameters       | Number of<br>Registers | Data Format           |
|---------------------------|------------------|------------------|------------------------|-----------------------|
| 0                         |                  |                  | 2                      | 32-bit floating point |
| U                         | 04               | remp value (C) 2 | 2                      | default CDAB(3412)    |
| 0                         | 0.4              | n H voluo        | 2                      | 32-bit floating point |
| Z                         | 04               | pH value         |                        | default CDAB(3412)    |
| 4                         | 04               |                  | 0                      | 32-bit floating point |
|                           |                  |                  | 2                      | default CDAB(3412)    |

#### Menu Structure Diagram

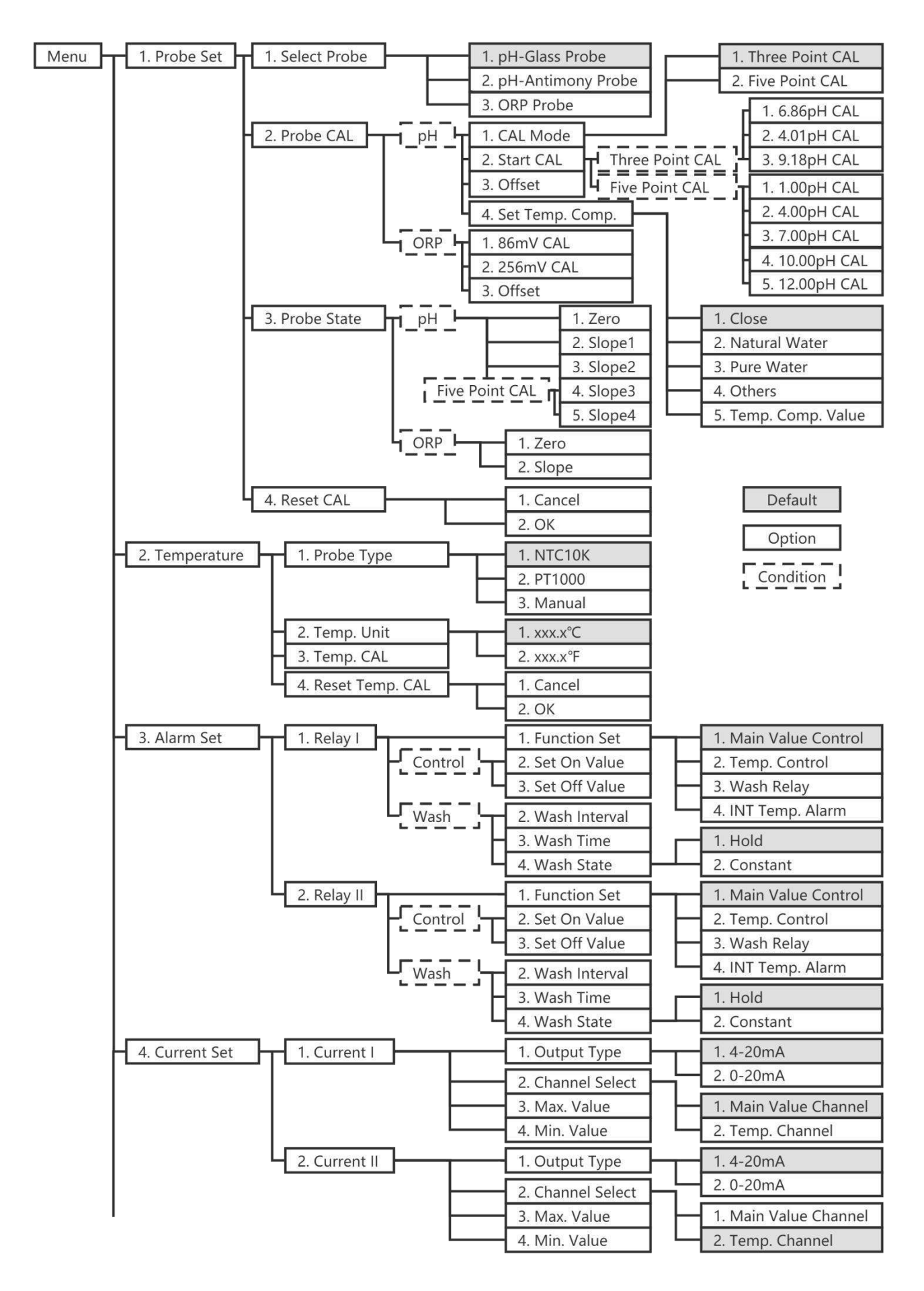

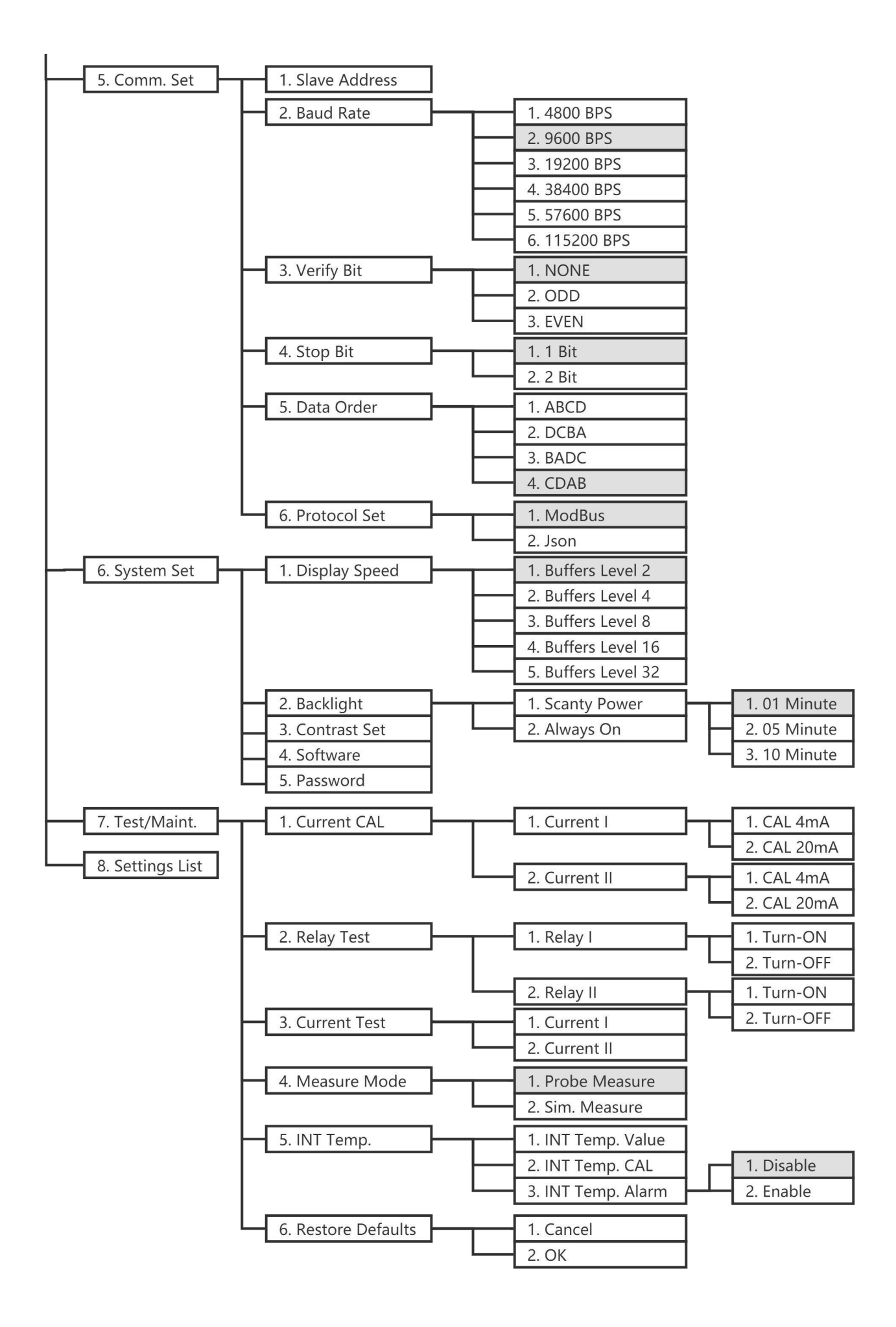

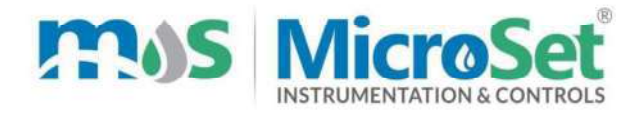

I I

L

## **TEST / CALIBRATION CERTIFICATE**

| Calibration Date:                                                                                                    | /_                                                                    | /20                                  | _                                  |                                    |  |
|----------------------------------------------------------------------------------------------------|-----------------------------------------------------------------------|--------------------------------------|------------------------------------|------------------------------------|--|
| ITEM DETAILS                                                                                                    |                                                                       |                                      |                                    |                                    |  |
| Name :                                                                                                    |                                                                       | pH Indicating Controller Transmitter |                                    |                                    |  |
| Make :                                                                                                    |                                                                       | MicroSet                             |                                    |                                    |  |
| Model :                                                                                                    |                                                                       | MS pH 97                             |                                    |                                    |  |
| Serial No :                                                                                                    |                                                                       |                                      |                                    |                                    |  |
| Input :                                                                                                    |                                                                       | pH Sensor N                          | lodel : MS pH SN                   | l:                                 |  |
|                                                                                                    |                                                                       | pH Simulator                         | -                                  |                                    |  |
| READING                                                                                                    |                                                                       |                                      |                                    |                                    |  |
|                                                                                                    | ObservedObservedReading BeforeReading AfterCalibrationCalibrationpHpH |                                      | Observed                           |                                    |  |
| Standard Buffer<br>Solution<br>pH                                                                                             | Read<br>Ca                                                            | ling Before<br>libration<br>pH       | Reading After<br>Calibration<br>pH | Reading After<br>Calibration<br>mA |  |
| Standard Buffer<br>Solution<br>pH<br>7.00                                                                                     | Ca                                                                    | ling Before<br>libration<br>pH       | Reading After<br>Calibration<br>pH | Reading After<br>Calibration<br>MA |  |
| Standard Buffer<br>Solution<br>pH<br>7.00<br>4.00                                                                             | Ca                                                                    | ling Before<br>libration<br>pH       | Reading After<br>Calibration<br>pH | Reading After<br>Calibration<br>mA |  |
| Standard Buffer<br>Solution<br>pH<br>7.00<br>4.00<br>Relay RL–1 Working Ok                                                    |                                                                       | ling Before<br>libration<br>pH       | Reading After<br>Calibration<br>pH | Reading After<br>Calibration<br>mA |  |
| Standard Buffer<br>Solution<br>pH<br>7.00<br>4.00<br>Relay RL–1 Working Ok<br>Relay RL–2 Working Ok                           |                                                                       | Ing Before<br>Ilibration<br>pH       | Reading After<br>Calibration<br>pH | Reading After<br>Calibration<br>mA |  |
| Standard Buffer<br>Solution<br>pH<br>7.00<br>4.00<br>Relay RL–1 Working Ok<br>Relay RL–2 Working Ok<br>Calibrated By,         |                                                                       | Ing Before<br>Ilibration<br>pH       | Reading After<br>Calibration<br>pH | Reading After<br>Calibration<br>mA |  |
| Standard Buffer<br>Solution<br>pH<br>7.00<br>4.00<br>Relay RL–1 Working OK<br>Relay RL–2 Working OK<br>Calibrated By,<br>Sign | Seal                                                                  | Ing Before<br>Ilibration<br>         | Reading After<br>Calibration<br>pH | Reading After<br>Calibration<br>mA |  |

102 Chinmay 1103A 10 Lakaki Road Model Colony Shivajinagar Pune Maharashtra 411016 INDIA 10 (0) 99222 00377 + 91 (0) 98500 41801 info@MicroSetindia.com | sales@MicroSet.co.in

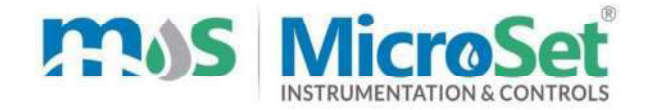

#### WARRANTY CERTIFICATE

MicroSet warrants each instrument to be free from defects in material & workmanship. This obligation to servicing or part returned to the company for that purpose & making good any parts thereof which shall be within warranty period, returned to the company under a written intimation & which to the company's satisfaction to be found defective. The company reserves the right to decide the workplace for the repair work. The freight for defective material will have to be borne by the buyer, & the transit risk for such material will rest with the buyer. The warranty is applicable only if the instrument is used within its specification.

THIS WARRANTY IS VALID UP TO 12 months from date of Tax Invoice (Sensors Carry No Warranty since Consumables)

#### **ITEM DETAILS**

| Name      | : | pH Indicating Controller Transmitter |
|-----------|---|--------------------------------------|
| Make      | : | MicroSet                             |
| Model     | : | MS pH 97                             |
| Serial No | : |                                      |

Seal